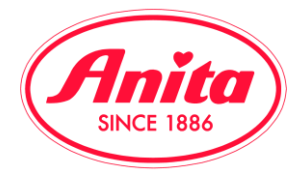

## Put article into the shopping basket and finish the purchase:

When you have found your requested product, can easily and quickly order it. To do so please note the amount into the correct square and click ,add to shopping basket'(see marking).

| -[   | 🏋 in den \ | Warenkorb le       | gen          |                |          | 🔖 zum Me          | rkzettel hinzu | fügen          |                  |                    |
|------|------------|--------------------|--------------|----------------|----------|-------------------|----------------|----------------|------------------|--------------------|
| gr   | au = ausve | erkauft rot        | = zur Zeit n | icht lieferbar | gelb = w | veniger als 5 St. | lieferbar we   | iss = mehr als | s 5 St. lieferba | ·                  |
| = Ve | rfügbarkei | t anzeigen         |              |                |          |                   |                |                |                  |                    |
|      | 001 schw   | /arz               |              |                |          |                   |                |                |                  | ^                  |
|      | 65         | 70                 | 75           | 80             | 85       | 90                | 95             | 100            | 105              | EK/Vk              |
| Д    |            |                    |              | 2              |          |                   |                |                |                  | 27.65 €<br>64.95 € |
| 3    |            |                    |              |                |          |                   |                |                |                  | 27.65 €<br>64.95 € |
| 2    |            |                    |              |                |          |                   |                |                |                  | 27.65 €<br>64.95 € |
| 2    |            |                    |              |                |          |                   |                |                |                  | 27.65 €<br>64.95 € |
| Ξ    |            |                    |              |                |          |                   |                |                |                  | 27.65 €<br>64.95 € |
| -    |            |                    |              |                |          |                   |                |                |                  | 27.65 (<br>64.95 ( |
| 6    |            |                    |              |                |          |                   |                |                |                  | 27.65 €<br>64.95 € |
| H    |            |                    |              |                |          |                   |                |                |                  | 27.65 €<br>64.95 € |
|      | 🏋 in den \ | Warenkorb le       | gen          |                |          | 🔖 zum Me          | rkzettel hinzu | fügen          |                  |                    |
| gri  | au = ausve | erkauft <u>rot</u> | = zur Zeit n | icht lieferbar | gelb = w | eniger als 5 St.  | lieferbar we   | iss = mehr als | s 5 St. lieferba |                    |

After having put the article into the shopping basket, a confirmation will appear and the numbering of the shopping basket (in the right hand corner) will show accordingly.

|                 |           | ном        | E SHOP      | DOWNLOAD | NEWS  | KONTAKT | 12    |
|-----------------|-----------|------------|-------------|----------|-------|---------|-------|
|                 |           |            |             |          |       |         |       |
| Sie haben       | neu in de | n Warenkoi | rb gelegt:  |          |       |         |       |
|                 |           |            |             | -        |       |         |       |
| Artikelbeschrei | ibung     |            | Farbe       | Cup      | Größe | Teile   | Wert  |
|                 |           |            |             |          |       |         | Wert  |
|                 | 5529      | Sport-BH   | 001 schwarz | A        | 80    | 2       | 55.30 |

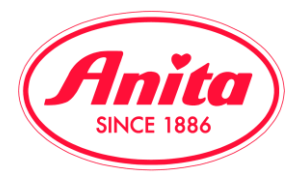

Press the shopping basket sign to enter it. Before placing the order, you can change a few things. Please control if the amount of the requested articles is correct. If not, the number can still be changed. The Comm/Text helps you to allocate the product on the invoice. In case it is a special customer order, your employee will be able to directly recognise it and supply it to the right person. For that reason please add the customer's name. The data will directly appear on the invoice respectively on the delivery note.

110000 - ANITA Dr.Helbig GmbH Internet Vorgangsnummer: 02018067

Wenn Sie alle Angaben überprüft haben, können Sie mit dem Button "Bestellung abschicken" Ihre Bestellung an Anita übertragen

| Coll. Artikel<br>Bezeichnung | Fb.            | Cup   | Größe  | Teile | Anderung | EkPreis     | Wert  | Komm./Text |
|------------------------------|----------------|-------|--------|-------|----------|-------------|-------|------------|
| ofortorder                   |                |       |        |       |          |             |       |            |
| 5529<br>Sport-<br>BH         | 001<br>schwarz | A     | 80     | 2     | 2        | 27.65       | 55.30 |            |
|                              |                | Gesam | tmenge | 2     | Aut      | tragswert € | 55.30 |            |

The order will only be processed if you click the button 'send the order'. Please always remember that.

Should you close the side too early or in case your computer crashes, it isn't a problem anymore. Your shopping basket gets always automatically saved.

| 0 | Anit       |  |
|---|------------|--|
|   | SINCE 1886 |  |

| uftrag 001-02018067-                                             |  |
|------------------------------------------------------------------|--|
| Auftrag                                                          |  |
|                                                                  |  |
| hre Kundenauftragsnummer (Bitte ohne Umlaute und Sonderzeichen): |  |
|                                                                  |  |
| hr Auftragstext (Platz für eigene Notizen)                       |  |
|                                                                  |  |
|                                                                  |  |
|                                                                  |  |
|                                                                  |  |
|                                                                  |  |
|                                                                  |  |
|                                                                  |  |

Before placing the order, you can give some important information to your personal consultant. Click for that purpose on ,customer order number'. Fill in the blank spaces and transmit directly your special requests to our customer service.